### 日本ソフトテニス連盟 会員登録について

以下のサイトから会員登録を行ってください。大会参加の際に会員登録が必須になっています。 https://jsta.sportscom.jp

ログイン方法については旧顧問からの引継ぎをお願いいたします。

注意点

①総体初日(5月8日(水))までに必ず団体登録(無料)と個人登録(有料)を済ませてください。
 ②年度途中で入った部員についてもその都度会員登録をお願いいたします。

旧顧問から新顧問へのログイン引継ぎに関する情報は以下のサイトにあります。 https://www.jsta.or.jp/m\_regist/sub2#sub2-3

旧顧問の先生の助けが必要なので、連絡を取り合いながら行ってください。 ログインが可能になりましたら、次ページ以降の作業に移ってください。 ①団体登録(団体登録料0円の支払いが必要です。)

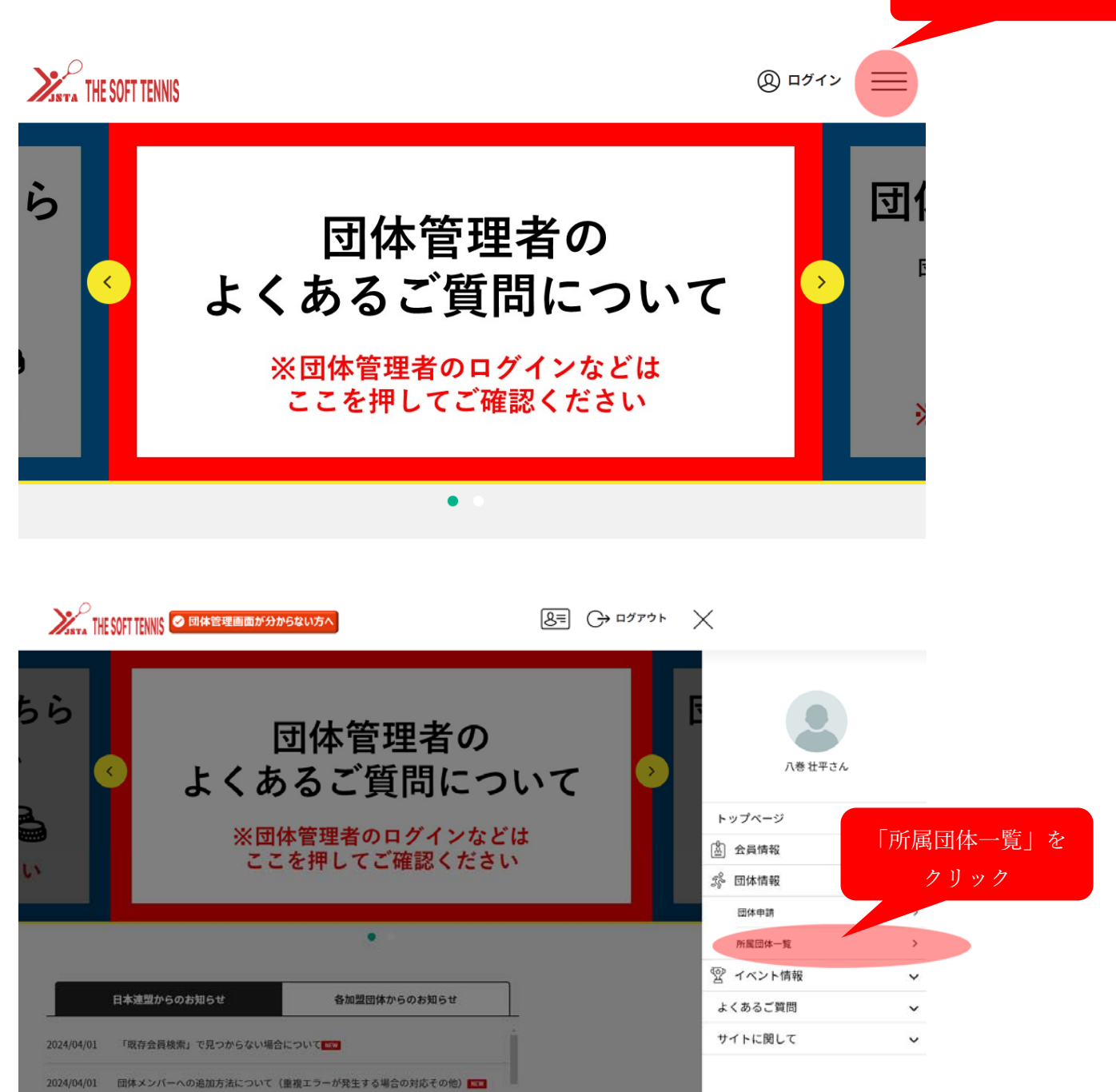

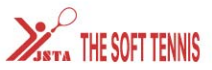

| THE SOFT TENNIS |   |            |   |         |   |
|-----------------|---|------------|---|---------|---|
|                 |   | 所属団体一覧     |   |         |   |
| 管理団体一覧          | • | 参加団体一覧     | • | 申請中団体一覧 | ~ |
|                 | 1 | 団体参加申請はこちら |   |         |   |
| 管理団体一覧          |   |            |   |         |   |

管理をしている団体は以下の通りです。 団体名をクリックすると、団体の詳細情報を確認することができます。 団体ID / 団体名 / 団体区分 / 所属属性 参加者 参加申請 「所属高校名」を ID: 17761 山梨県立 韮崎高等学校 31名 0件 団体区分:高校 所属都道府県連盟:山梨県高体連

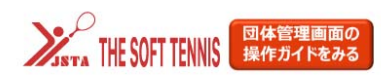

8= (→ ¤́/ァゥト ==

団体情報管理

| 출 ወ장72대회      | 体管理者です             | 支     | 払い管理」を<br>クリック |        |          |
|---------------|--------------------|-------|----------------|--------|----------|
| 基本            | 情報                 | 参加者管理 | 支払い管理          |        | イベント     |
|               |                    |       |                |        |          |
| 団体基本情         | 禄                  |       | 会員             | 員一覧PDF | 🍄 基本情報変更 |
| 団体基本情<br>団体ID | <b>報</b><br>177610 |       | 会              | 員一覧PDF | 🍄 基本情報変更 |

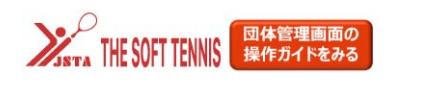

| 8≡ |  |
|----|--|
|----|--|

 $\equiv$ 

|                                             | 団体                                    | 青報管理          |          |          |   |
|---------------------------------------------|---------------------------------------|---------------|----------|----------|---|
|                                             |                                       |               |          |          |   |
| 山梨県立 韮崎高                                    | 等学校                                   |               |          |          |   |
| 💄 あなたは団体管理者です                               |                                       |               |          |          |   |
|                                             |                                       |               |          |          |   |
| 基本情報                                        | 参加者管理                                 | 支払い管理         | イベント     |          |   |
| 会費支払い                                       |                                       |               |          |          |   |
|                                             | 会 会 費支                                | Huuda 56      | 「会費支払いはこ | ちら」を     |   |
|                                             | C man                                 |               | クリック     |          |   |
|                                             |                                       |               |          |          |   |
|                                             |                                       |               | 8=       | (→ ログアウト | = |
| STA IIIL JUFI ILIIIIJ                       |                                       |               |          |          |   |
|                                             |                                       |               |          |          |   |
|                                             | 加盟                                    | 団体を検索して       | 選択       |          |   |
| 登録する加盟団体を検索<br>条件を入力し、「検索」ホ<br>ブルダウンの下向き矢印? | します。<br>ダンを押してください。<br>を押しても反応しない場合には | 、少しずらして再度押してみ | てください。   |          |   |
| 検索条件                                        |                                       |               |          |          |   |
| 都道府県 必須                                     |                                       |               |          |          |   |
| 選択してください~                                   |                                       | 「山梨県」を        |          |          |   |
|                                             |                                       | 選択して          |          |          |   |
|                                             |                                       | 怜志            |          | 检步       |   |
|                                             |                                       | 快彩            |          | 快杀       |   |
|                                             |                                       |               |          |          |   |

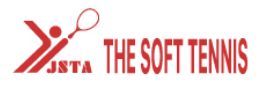

| 8= | $\ominus$ | ログアウト |
|----|-----------|-------|
|----|-----------|-------|

### 7件の検索結果

| 山梨県ジュニア                   |                                       |
|---------------------------|---------------------------------------|
| 2024年度 山梨県<ジュニア>年会費       | 次へ(会費支払内容選択)                          |
| 山梨県中体連                    | 山梨県〈喜休浦〉在会費の行の                        |
| 2024年度 山梨県<中体連>年会費<br>「次へ | (会費支払い内容選択) をクリック                     |
| 山梨県高体連                    |                                       |
| 2024年度 山梨県<高体連>年会費        | 次へ(会費支払内容選択)                          |
| 山梨県一般(第一ブロック)             |                                       |
| 2024年度 山梨県<一般(第一ブロック)>年会費 | 次へ(会費支払内容選択)                          |
| 山梨県一般(第二ブロック)             |                                       |
| 2024年度 山梨県<一般(第二ブロック)>年会費 | 次へ(会費支払内容選択)                          |
|                           | · · · · · · · · · · · · · · · · · · · |
|                           | =7                                    |
|                           | - 戻る                                  |

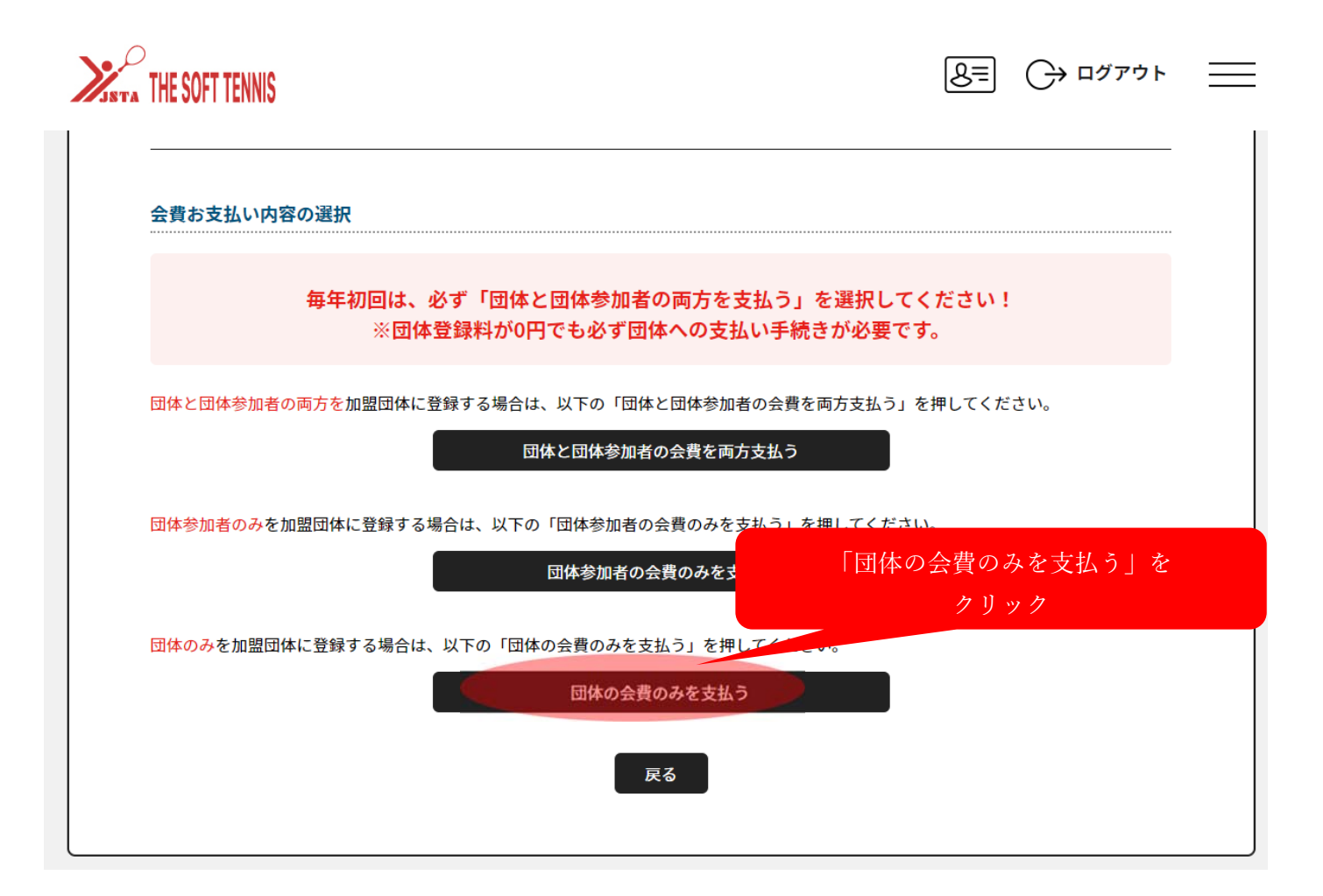

| 8= | Ċ | ログアウト |
|----|---|-------|
|----|---|-------|

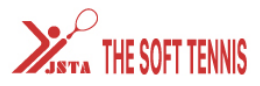

| 年度、会費の種類をよくお確かめ。<br>※以下の金額の他に別途システム | の<br>利 | 「確認して次へ | をクリック |              |
|-------------------------------------|--------|---------|-------|--------------|
| 山梨県<高体連> 高校(団体)                     | 団体登録料  |         |       | 0円           |
|                                     |        |         | 確認してが | 次へ(会費支払内容確認) |
| 山梨県<高体連> 高専(団体)                     | 団体登録料  |         |       | 0円           |
|                                     |        |         | 確認してが | 次へ(会費支払内容確認) |
|                                     |        |         |       |              |
|                                     |        | 戻る      |       |              |

| 'HE SOFT TENNIS                                                                                                    |                                                                    |
|----------------------------------------------------------------------------------------------------|--------------------------------------------------------------------|
| 会費お支払内容の確認                                                                                                    |                                                                    |
| <b>会費のお支払い内容についてご確認をお願いします。</b><br>※以下の金額の他に別途システム利用料がかかります。                                                                                                    |                                                                    |
| 異なる会費を1回で支払うには「会費を追加・変更」ボタン                                                                                                    | で、お支払い選択を繰り返してください。                                                |
| お支払い内容                                                                                                    |                                                                    |
| 支払内容                                                                                                    | 2024年度 山梨県<高体連>年会費                                                 |
| ①会費合計 (団体)                                                                                                    | 0円                                                                 |
| △弗松言                                                                                                    |                                                                    |
|                                                                                                    | Ho                                                                 |
| <ul> <li>本員称町</li> <li>お支払いの会費は、以下の加盟団体の会費を含みます。</li> <li>会費をお支払いいただくことで、以下の加盟団体すべてに登録されます。0円とき</li> <li>①会費合計(団体) 明細</li> </ul>                                                                                                    | の円<br>記載されている加盟団体にも登録されます。<br>の円                                   |
| <ul> <li>本員称計</li> <li>お支払いの会費は、以下の加盟団体の会費を含みます。</li> <li>会費をお支払いいただくことで、以下の加盟団体すべてに登録されます。0円と</li> <li>①会費合計(団体)明細</li> <li>公益財団法人日本ソフトテニス連盟(継続)</li> </ul>                                                                              | 0円<br>記載されている加盟団体にも登録されます。<br>0円<br>0円                             |
| エ貝和町 <ul> <li>お支払いの会費は、以下の加盟団体の会費を含みます。</li> <li>会費をお支払いいただくことで、以下の加盟団体すべてに登録されます。0円と言</li> <li>①会費合計(団体)明細</li> <li>公益財団法人日本ソフトテニス連盟(編続)</li> <li>山梨県ソフトテニス連盟(編続)</li> </ul>                                                             | 0円<br>記載されている加盟団体にも登録されます。<br>0円<br>0円<br>0円                       |
| <ul> <li>本員総訂         <ul> <li>お支払いの会費は、以下の加盟団体の会費を含みます。</li> <li>会費をお支払いいただくことで、以下の加盟団体すべてに登録されます。0円と話</li> <li>①会費合計(団体)明細</li> </ul> <ul> <li>公益財団法人日本ソフトテニス連盟(継続)</li> <li>山梨県ソフトテニス連盟(継続)</li> <li>山梨県高体連(継続)</li> </ul> </li> </ul> | 0円<br>記載されている加盟団体にも登録されます。<br>0円<br>0円<br>0円                       |
| エ 日和 1 ・ お支払いの会費は、以下の加盟団体の会費を含みます。 ・ 会費をお支払いいただくことで、以下の加盟団体すべてに登録されます。0円とう ①会費合計(団体)明細 公益財団法人日本ソフトテニス連盟(継続) 山梨県フトテニス連盟(継続) 山梨県高体連(継続) 会員規約と異なる規約がある場合、次の画面上に表示されます。                                                                       | 0円<br>記載されている加盟団体にも登録されます。<br>0円<br>0円<br>0円<br>「お支払いへ進む」を         |
| <ul> <li>本 昇和 # # # # # # # # # # # # # # # # # #</li></ul>                                                                                                    | 0円<br>記載されている加盟団体にも登録されます。<br>0円<br>0円<br>0円<br>0円<br>0円<br>0円     |
| エ昇和計 ・ お支払いの会費は、以下の加盟団体の会費を含みます。 ・ 会費をお支払いいただくことで、以下の加盟団体すべてに登録されます。0円とう ①会費合計(団体)明細 公益財団法人日本ソフトテニス連盟(縦続) 山梨県ソフトテニス連盟(縦続) 山梨県高体連(縦続) 会員規約と異なる規約がある場合、次の画面上に表示されます。 同一の場合は、規約の確認画面はスキップされます。                                               | 0円<br>記載されている加盟団体にも登録されます。<br>0円<br>0円<br>0円<br>「お支払いへ進む」を<br>クリック |
| エ 5 年続5 T                                                                                                    | 0H<br>記載されている加盟団体にも登録されます。<br>0円<br>0円<br>0円<br>「お支払いへ進む」を<br>クリック |

| 会費のお支払い内容について、<br>※以下の金額の他に別途システ | <b>ご確認をお願いします。</b><br>テム利用料がかかります。         |                         |
|----------------------------------|--------------------------------------------|-------------------------|
| 異なる会費を1回つ                        | で支払うには「会費を追加・変更」ボタンで、お支払い                  | 選択を繰り返してください。           |
| 確認                               | 「OK」をクリック                                  | $\left( \times \right)$ |
| 間違った<br>選択内容                     | た会費を選ぶと、返金ができません。<br>Wを十分にご確認のうえ、お支払いください。 |                         |
|                                  | 戻って確認する OK                                 |                         |
|                                  |                                            |                         |
|                                  | 統)                                         | 0円                      |

| THE SOFT TENNIS                                                                                |                             | <u>→ ۲</u> ۵۳۶۲ <del>(</del> |
|------------------------------------------------------------------------------------------------|-----------------------------|------------------------------|
| お支払い方法の選択                                                                                      |                             |                              |
| 以下の内容をご確認いただき、お支払をお願いします。                                                                      |                             |                              |
| お支払い内容                                                                                         |                             |                              |
| 団体支払                                                                                           |                             |                              |
| 山梨県立 韮崎高等学校                                                                                    | 会費                          | 0円                           |
|                                                                                                | システム利用料                     | 0円                           |
|                                                                                                | お支払い総額                      | 0円                           |
| お支払い方法を選択してください。<br>○ 無料                                                                       | 「無料」を選択して                   |                              |
| 無料でのお申し込みとなります。                                                                                |                             |                              |
| お申し込み完了は、お申し込み完了メールにてご案内いたしま<br>@mail.sportscom.jpを 受信ドメインに追加してください。<br>(郵送はございませんので、ご了承ください。) | すので、迷惑メール対策により、ドメイン指定をされている | る方は<br>                      |
|                                                                                                | 「よっ」は、なった                   |                              |
| よろしければ「お申し込み完了」ボタンを押してください。                                                                    | や甲込め刀                       | EI」 をクリック                    |

| ❷ お申し込み:                       | が完了いたしました                              |  |
|--------------------------------|----------------------------------------|--|
|                                | +                                      |  |
|                                | 3-3-10. orderoo1038749                 |  |
| ご登録いただいてし                      | るメールアドレスに、お申し込み完了メールを送信しましたので、ご確認ください。 |  |
| <ul> <li>ご利用の環境に。</li> </ul>   | こって迷惑メールとして受信されている可能性もありますのでご注意ください。   |  |
| ご不明な点がござい                      | ました際は、お手数ですが下記までご連絡ください。               |  |
| <b>0</b> 45 m 1 5 0 4- 11 14 5 | <b>5</b> 6                             |  |

B 個人登録

① 継続登録の場合(高校2年生、3年生)

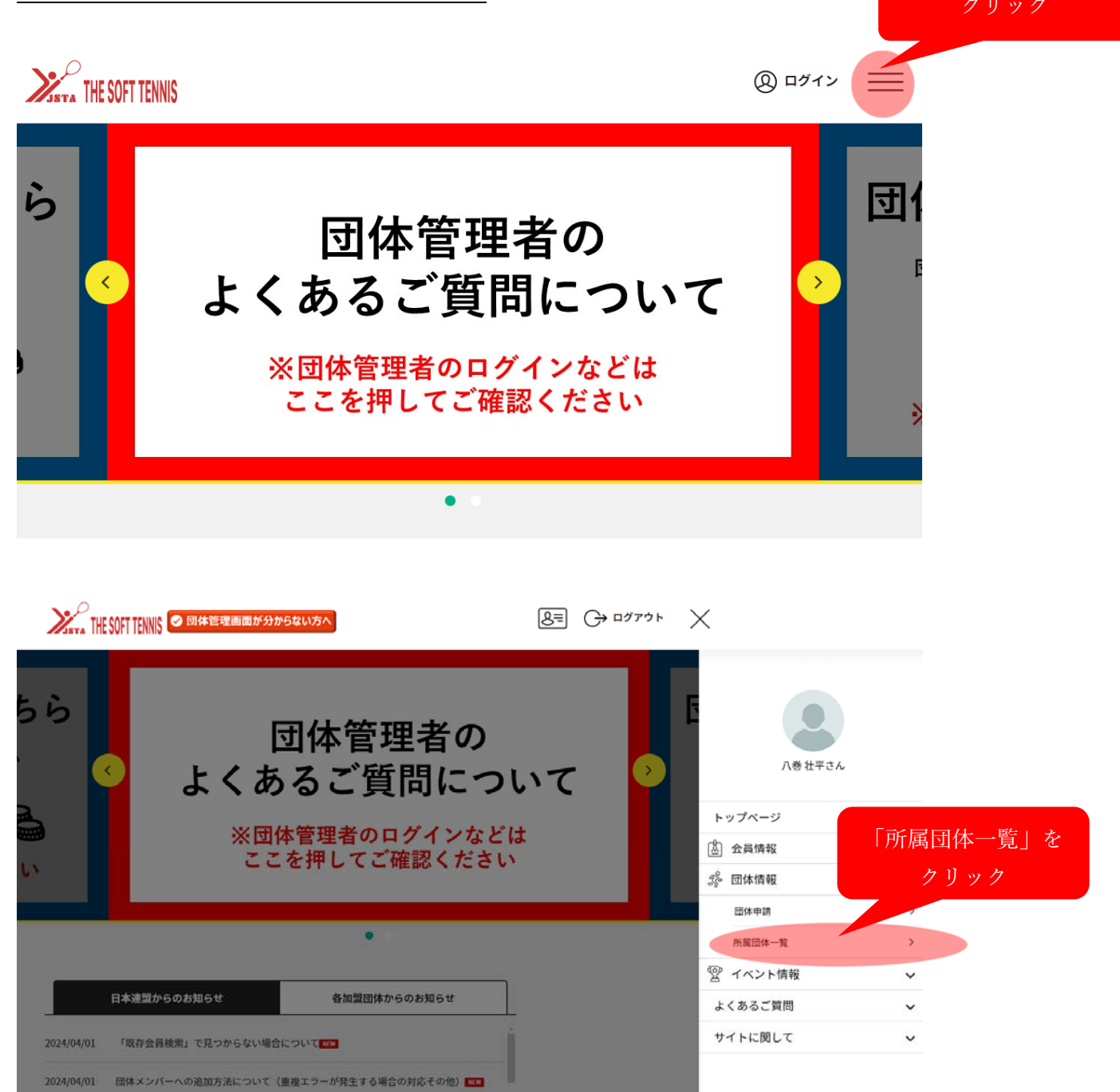

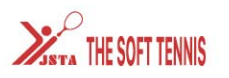

管理団体一覧

|        | &= | ○→ ログアウト | _ |
|--------|----|----------|---|
| 所属団体一覧 |    |          |   |
| 参加団体一覧 |    | 申請中団体一覧  |   |
|        |    |          |   |

| ● 団体参加申請はこちら                                                                              | )   |      |
|-------------------------------------------------------------------------------------------|-----|------|
| 管理団体一覧                                                                                    |     |      |
|                                                                                           |     |      |
| 管理をしている団体は以下の通りです。<br>団体名をクリックすると、団体の詳細情報を確認することができます。                                    |     |      |
| 管理をしている団体は以下の通りです。<br>団体名をクリックすると、団体の詳細情報を確認することができます。<br><b>団体ID / 団体名 / 団体区分 / 所属属性</b> | 参加者 | 参加申請 |

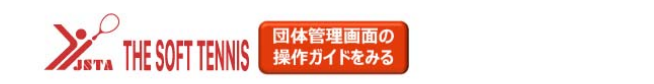

8= C→ ¤グアウト

団体情報管理

| 💄 あなたは世                      | 体管理者です                         |       |       |       |                  |
|------------------------------|--------------------------------|-------|-------|-------|------------------|
|                              |                                |       |       |       | 「支払い管理」          |
| 基本                           | 、情報                            | 参加者管理 | 支払い管理 |       | 「又」ない自住」<br>クリック |
|                              |                                |       |       |       |                  |
|                              |                                |       |       |       |                  |
| 団体基本情                        | 青報                             |       | 会員一   | 一覧PDF | 🍄 基本情報変更         |
| <b>団体基本</b> 情<br>団体ID        | <b>隽報</b><br>177610            |       | 会員    | 一覧PDF | 🍄 基本情報変更         |
| <b>団体基本</b> 们<br>団体ID<br>団体名 | <b>青報</b><br>177610<br>山梨県立 韮4 | 崎高等学校 | 会員    | —覧PDF | ✿ 基本情報変更         |

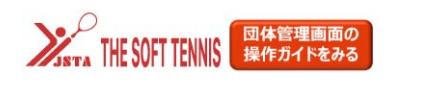

| 8≡ |  |
|----|--|
|----|--|

 $\equiv$ 

|                                             | 団体                                    | 青報管理          |          |          |   |
|---------------------------------------------|---------------------------------------|---------------|----------|----------|---|
|                                             |                                       |               |          |          |   |
| 山梨県立 韮崎高                                    | 等学校                                   |               |          |          |   |
| 💄 あなたは団体管理者です                               |                                       |               |          |          |   |
|                                             |                                       |               |          |          |   |
| 基本情報                                        | 参加者管理                                 | 支払い管理         | イベント     |          |   |
| 会費支払い                                       |                                       |               |          |          |   |
|                                             | 会 会 費支                                | Huuda 56      | 「会費支払いはこ | ちら」を     |   |
|                                             | C man                                 |               | クリック     |          |   |
|                                             |                                       |               |          |          |   |
|                                             |                                       |               | 8=       | (→ ログアウト | = |
| STA IIIL JUFI ILIIIIJ                       |                                       |               |          |          |   |
|                                             |                                       |               |          |          |   |
|                                             | 加盟                                    | 団体を検索して       | 選択       |          |   |
| 登録する加盟団体を検索<br>条件を入力し、「検索」ホ<br>ブルダウンの下向き矢印? | します。<br>ダンを押してください。<br>を押しても反応しない場合には | 、少しずらして再度押してみ | てください。   |          |   |
| 検索条件                                        |                                       |               |          |          |   |
| 都道府県 必須                                     |                                       |               |          |          |   |
| 選択してください~                                   |                                       | 「山梨県」を        |          |          |   |
|                                             |                                       | 選択して          |          |          |   |
|                                             |                                       | 怜志            |          | 检步       |   |
|                                             |                                       | 快彩            |          | 快杀       |   |
|                                             |                                       |               |          |          |   |

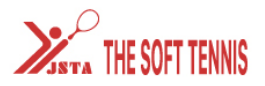

|--|

## 7件の検索結果

| 山梨県<ジュニア>年会費    |                                                                                       | 次へ(会費支払内容選択)                                                                                   |
|-----------------|---------------------------------------------------------------------------------------|------------------------------------------------------------------------------------------------|
|                 |                                                                                       |                                                                                                |
|                 | 山梨県〈喜休浦〉年会費の行                                                                         |                                                                                                |
| 山梨県<中体連>年会費     | 「次へ(会費支払い内容選択)」をク                                                                     | *************************************                                                          |
|                 |                                                                                       |                                                                                                |
| 山梨県<高体連>年会費     |                                                                                       | 次へ(会費支払内容選択)                                                                                   |
| ーブロック)          |                                                                                       |                                                                                                |
| 山梨県<一般(第一ブロック)> | 年会費                                                                                   | 次へ(会費支払内容選択)                                                                                   |
| ニブロック)          |                                                                                       |                                                                                                |
| 山梨県<一般(第二ブロック)> | 年会費                                                                                   | 次へ(会費支払内容選択)                                                                                   |
|                 | 山梨県<中体連>年会費<br>山梨県<高体連>年会費<br>ブロック)<br>山梨県<一般(第一ブロック) ><br>ニブロック)<br>山梨県<一般(第二ブロック) > | 山梨県 <高体連>年会費の行(<br>「次へ(会費支払い内容選択)」をク<br>山梨県 <高体連>年会費<br>ブロック)<br>山梨県 <一般(第一ブロック)>年会費<br>ニブロック) |

| Ж | THE SOFT TENNIS                                            |                     | $\equiv$   |
|---|------------------------------------------------------------|---------------------|------------|
|   | 会費お支払い内容の選択                                                |                     |            |
|   | 毎年初回は、必ず「団体と団体参加者の両方を支払う」を<br>※団体登録料が0円でも必ず団体への支払い手続きが     | 選択してください!<br>が必要です。 |            |
|   | 団体と団体参加者の両方を加盟団体に登録する場合は、以下の「団体と団体参加者の会費を両」                | 「団体会加老の今费のみを支払う」    |            |
|   | 団体を団体参加者の会費を両方支                                            | ロージャークリック           | <u>م</u> . |
|   | 団体参加者の会費のみを支払う                                             |                     |            |
|   | 団体のみを加盟団体に登録する場合は、以下の「団体の会費のみを支払う」を押してください。<br>同体の合要のみを支払う |                     |            |
|   | 展る                                                         |                     |            |
|   |                                                            |                     |            |

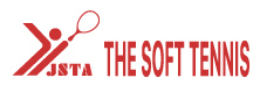

| 8= | (→ ログアウト |
|----|----------|
|----|----------|

\_\_\_\_\_

#### 団体参加者会費の選択

```
年度、会費の種類をよくお確かめのうえ、お支払いする団体参加者の会費を選択してください。
※以下の金額の他に別途システム利用料がかかります。
※金額は新規1名分を表示しています。
※購入済みの場合や継続更新の場合など条件により金額が変わる可能性があります。
```

| 山梨県<高体連> | 指導者 個人登録料                    | 2,000円     |
|----------|------------------------------|------------|
|          | 「山梨県〈高体連〉 <b>高校生個人登録料</b> 」の | 次へ(対象者の選択) |
| 山梨県<高体連> | 行の「次へ」をクリックする                | 2,000円     |
|          |                              | 次へ(対象者の選択) |
| 山梨県<高体連> | 高校生 個人登録料                    | 1,300円     |
|          |                              | 次へ(対象者の選択) |
| 山梨県<高体連> | 高等專門学生 個人登録料                 | 1,000円     |
|          |                              | 次へ(対象者の選択) |
|          |                              |            |
|          | 戻る                           |            |
|          |                              |            |
|          |                              |            |

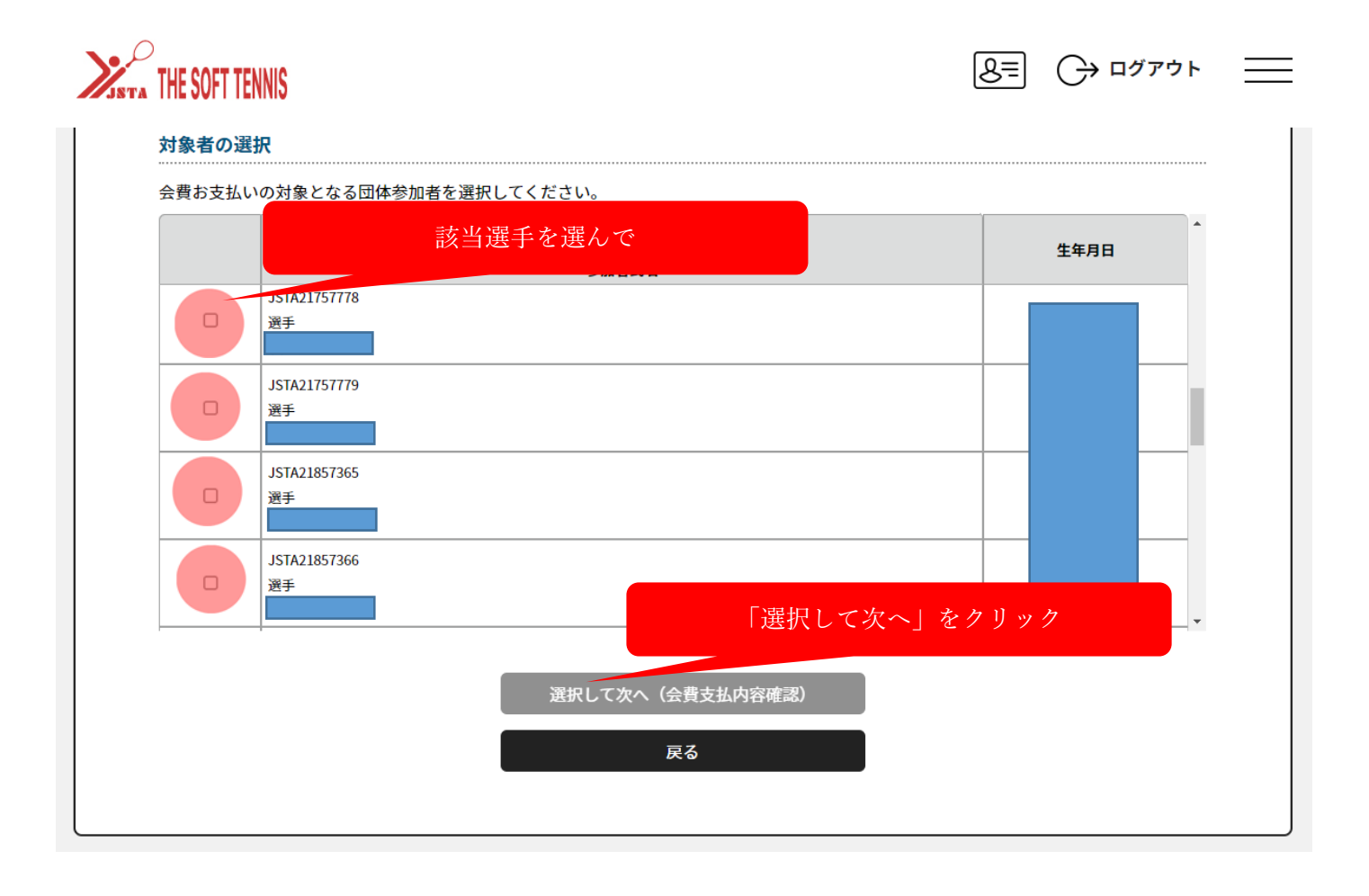

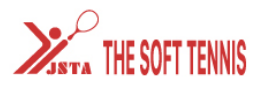

# 異なる会費を1回で支払うには「会費を追加・変更」ボタンで、お支払い選択を繰り返してください。

| お支払い内容       |                    |
|--------------|--------------------|
| 支払内容         | 2024年度 山梨県<高体連>年会費 |
| ②会費合計(団体参加者) | 1,300円             |
| ③会費支払対象者     | 1名                 |
| 会費総計         | 1,300円             |

• お支払いの会費は、以下の加盟団体の会費を含みます。

• 会費をお支払いいただくことで、以下の加盟団体すべてに登録されます。0円と記載されている加盟団体にも登録されます。

#### 以下会費が選択されています。すべての会員の明細をご確認ください。

| ②会費合計(団体教    | 参加者) 明細     |                    | 1名 1,300円 |
|--------------|-------------|--------------------|-----------|
| 山梨県<高体連> ア   | 高校生個人登録料    |                    | × 1名      |
| ③会費支払い対象者    | 皆明細         |                    |           |
| 会員番号         | 氏名          | 会費名                | 金額        |
| JSTA21613184 | 八巻 壮平       | 山梨県<高体連> 高校生 個人登録料 | 1,300円    |
| 会員規約と異なる規約   | がある場合、次の画面上 | に表示されます。           |           |

云貝院約と共なる院約がめる場合、次の画面上に表示されま同一の場合は、規約の確認画面はスキップされます。

| 会費を追加・変更 | 「お支払いへ進む」をクリック |
|----------|----------------|
| お支払いへ進む  |                |

| 💄 あなたは団体管理者で                                                                                                    | <del>उ</del>                                                                                                    | 「参加者                                                         | 「管理」 <u>をクリッ</u>       | ク後               |               |
|----------------------------------------------------------------------------------------------------|----------------------------------------------------------------------------------------------------|--------------------------------------------------------------|------------------------|------------------|---------------|
|                                                                                                    |                                                                                                    |                                                              |                        |                  |               |
| 基本情報<br>                                                                                                    | 参加                                                                                                    | 者管理                                                          | 支払い管理                  |                  | イベント          |
| 参加者登録                                                                                                    |                                                                                                    |                                                              |                        |                  |               |
| 参加者登録とは⑦                                                                                                    |                                                                                                    |                                                              | 「既存会                   | :員登録」を           | :クリック         |
|                                                                                                    |                                                                                                    |                                                              |                        |                  |               |
|                                                                                                    | 新規個別登録                                                                                                    |                                                              |                        | 員登録              |               |
|                                                                                                    |                                                                                                    |                                                              |                        |                  |               |
| <b>〕~③</b> のいずれか <sup>、</sup>                                                                                                    | で検索を行い、                                                                                                    | 該当生徒を団体に                                                     | 登録してくださ                | ر ب <sup>0</sup> |               |
| <b>〕~3</b> のいずれかっ                                                                                                    | で検索を行い、                                                                                                    | 該当生徒を団体に                                                     | :登録してくださ               | <i>ر</i> ب       |               |
| D~ <b>3</b> のいずれかう                                                                                                    | で検索を行い、言                                                                                                    | 該当生徒を団体に                                                     | -登録してくださ               | <i>د</i> ،       |               |
| D~③のいずれかっ<br>THE SOFT TENNIS                                                                                                    | で検索を行い、言<br><u>理画面の</u><br><del>1トをみる</del>                                                                     | 該当生徒を団体に                                                     | :登録してくださ               | 8=<br>^,,        | (-) םלִדסׂ⊦   |
| D~③のいずれかっ<br>THE SOFT TENNIS 団体管<br>操作ガ<br>・ 個人情報保護の観点から                                                                                                    | で検索を行い、言<br>理画面の<br>イドをみる<br>、実行された操作内容に                                                                        | 該当生徒を団体に                                                     | :登録してくださ               | ®≡<br>,,°        | ⊖ םלדל        |
| D~③のいずれかっ<br>THE SOFT TENNIS 団体管<br>操作力<br>・個人情報保護の観点から                                                                                                    | で検索を行い、言<br>理画面の<br>イドをみる<br>、実行された操作内容に                                                                        | 該当生徒を団体に<br>まシステム内で管理させて                                     | :登録してくださ<br>いただいております。 | 8=<br>^,,        | ⊖ םלדס        |
| D~③のいずれかっ<br>THE SOFT TENNIS<br>・ 個人情報保護の観点から<br>検索条件                                                                                                    | で検索を行い、言<br>理画面の<br>イドをみる<br>、実行された操作内容に                                                                        | 該当生徒を団体に<br>\$>ステム内で管理させて                                    | :登録してくださ<br>いただいております。 | 8=               | (→ םלֹדסׂト    |
| <ul> <li>①~③のいずれかつ</li> <li>THE SOFT TENNIS</li> <li>回体管<br/>操作ガ</li> <li>・個人情報保護の観点から</li> <li>検索条件</li> </ul>                                                                                                    | で検索を行い、言<br>理画面の<br>イドをみる<br>、実行された操作内容に                                                                        | 該当生徒を団体に<br>\$システム内で管理させて                                    | :登録してくださ<br>いただいております。 | 8=<br>7, °       |               |
| <ul> <li>① (3) のいずれかっ</li> <li>THE SOFT TENNIS</li> <li>① (1) 会員 (7)</li> </ul>                                                                                                    | で検索を行い、言<br>理画面の<br>イドをみる<br>、実行された操作内容は                                                                        | 該当生徒を団体に<br>\$システム内で管理させて                                    | :登録してくださ<br>いただいております。 | R=               |               |
| <ul> <li>① (1) 会員(7)</li> </ul>                                                                                                    | で検索を行い、<br>理画面の<br><b>パをみる</b><br>、実行された操作内容は<br>、<br>、<br>、<br>、<br>、<br>、<br>、<br>、<br>、<br>、<br>、<br>、<br>、  | 該当生徒を団体に<br><sup>はシステム内で管理させて</sup>                          | :登録してくださ<br>いただいております。 | N."<br>N.        |               |
| <ul> <li>D~③のいずれかっ</li> <li>THE SOFT TENNIS</li> <li>個人情報保護の観点から</li> <li>検索条件</li> <li>① 会員(7<br/>会員生年月日</li> </ul>                                                                                                    | で検索を行い、<br>理画面の<br><b>パをみる</b><br>、実行された操作内容は<br>年                                                              | 該当生徒を団体は<br><sup>はシステム内で管理させて</sup><br>月日日                   | :登録してくださ<br>いただいております。 | R=               | () םלּדּילּה  |
| <ul> <li>①~③のいずれかっ</li> <li>THE SOFT TENNIS</li> <li>回体管<br/>操作ガ</li> <li>・個人情報保護の観点から</li> <li>検索条件</li> <li>① 会員(7<br/>会員生年月日</li> </ul>                                                                                                    | で検索を行い、<br>理画面の<br><b>パをみる</b><br>、実行された操作内容は<br>年                                                              | 該当生徒を団体に<br><sup>まシステム内で管理させて</sup><br>月日日<br><sub>または</sub> | :登録してくださ<br>いただいております。 | N.,              |               |
| <ul> <li>①~③のいずれかつ</li> <li>THE SOFT TENNIS</li> <li>個人情報保護の観点から</li> <li>検索条件</li> <li>① 会員(7<br/>会員生年月日</li> </ul>                                                                                                    | で検索を行い、<br>理画面の<br><b>パをみる</b><br>、実行された操作内容は<br>年                                                              | 該当生徒を団体は<br>まシステム内で管理させて<br>月 日<br>または                       | :登録してくださ<br>いただいております。 |                  |               |
| <ul> <li>① (1) 会員 (7) 会員生年月日</li> <li>② 新会員番</li> </ul>                                                                                                    | で検索を行い、<br><u>理画面の</u><br><b>「ドをみる</b><br>、実行された操作内容は<br>年                                                      | 該当生徒を団体は<br>はシステム内で管理させて<br>月 日<br>または                       | :登録してくださ<br>いただいております。 |                  | →       ログアウト |
| <ul> <li>① (1) 会員 (7) 会員 (7) 会員 (7) 会員 (7) 会員 (7) 会員 (7) 会員 (7) 会員 (7) 会員 (7) 会員 (7) 会員 (7) 会員 (7) 会員 (7) 会員 (7) 会員 (7) 合員 (7) 合員 (7) 合員</li></ul> | で検索を行い、<br>理画面の<br><b>小をみる</b><br>、実行された操作内容は<br>年                                                              | 該当生徒を団体は<br>はシステム内で管理させて<br>月 日<br>または                       | :登録してくださ<br>いただいております。 |                  | →       ログアウト |
| <ul> <li>①~③のいずれかっ</li> <li>THE SOFT TENNIS</li> <li>個人情報保護の観点から</li> <li>検索条件</li> <li>① 会員(7<br/>会員生年月日</li> <li>② 新会員番<br/>会員生年月日</li> </ul>                                                                                                    | で検索を行い、<br>理画面の<br>小をみる<br>、実行された操作内容は<br>年<br>「<br>年<br>「<br>年                                                 | 該当生徒を団体は<br>はシステム内で管理させて<br>月 日<br>または<br>月 日                | :登録してくださ<br>いただいております。 |                  | →       ログアウト |
| <ul> <li>①~③のいずれかつ</li> <li>THE SOFT TENNIS</li> <li>個人情報保護の観点から</li> <li>検索条件</li> <li>① 会員(7<br/>会員生年月日</li> <li>② 新会員細<br/>会員生年月日</li> </ul>                                                                                                    | で検索を行い、<br>理画面の<br>小をみる<br>、実行された操作内容は<br>年<br>「<br>年<br>「<br>年                                                 | 該当生徒を団体は<br>はシステム内で管理させて<br>月 日<br>または                       | :登録してくださ<br>いただいております。 |                  | ⊖ םיעדי       |
| <ul> <li>① (1) (1) (1) (1) (1) (1) (1) (1) (1) (1)</li></ul>                                                                                                    | で検索を行い、<br>理画面の<br>小をみる<br>、実行された操作内容は<br>年<br>(1)<br>年<br>(1)<br>(1)<br>(1)<br>(1)<br>(1)<br>(1)<br>(1)<br>(1) | 該当生徒を団体は<br>はシステム内で管理させて<br>月 日 日<br>または<br>または              | :登録してくださ<br>いただいております。 |                  | →       ログアウト |

<mark>登録後の会費支払い方法は\_① 継続登録の場合(高校2年生、3年生)</mark>と同様です。

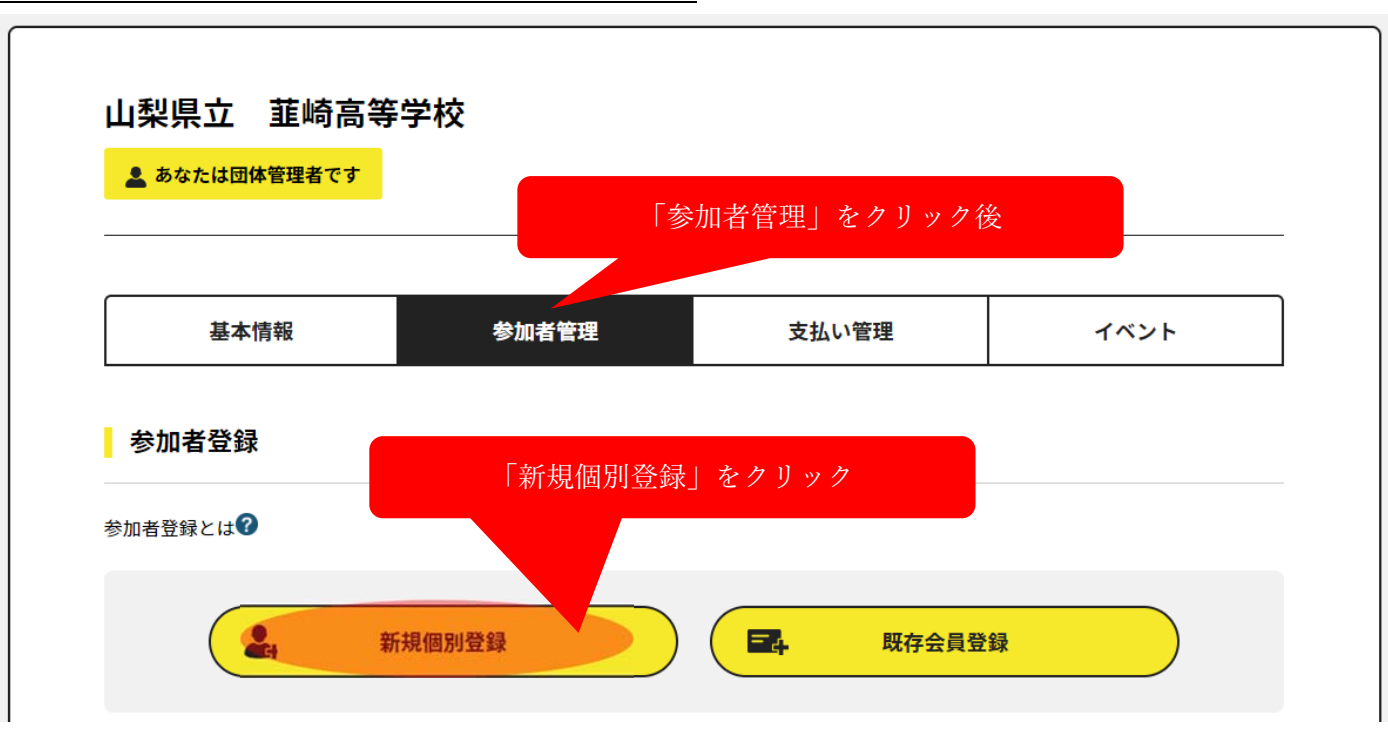

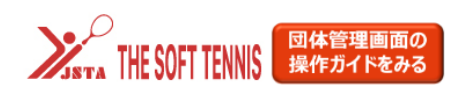

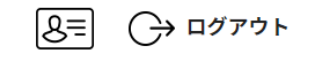

\_\_\_\_

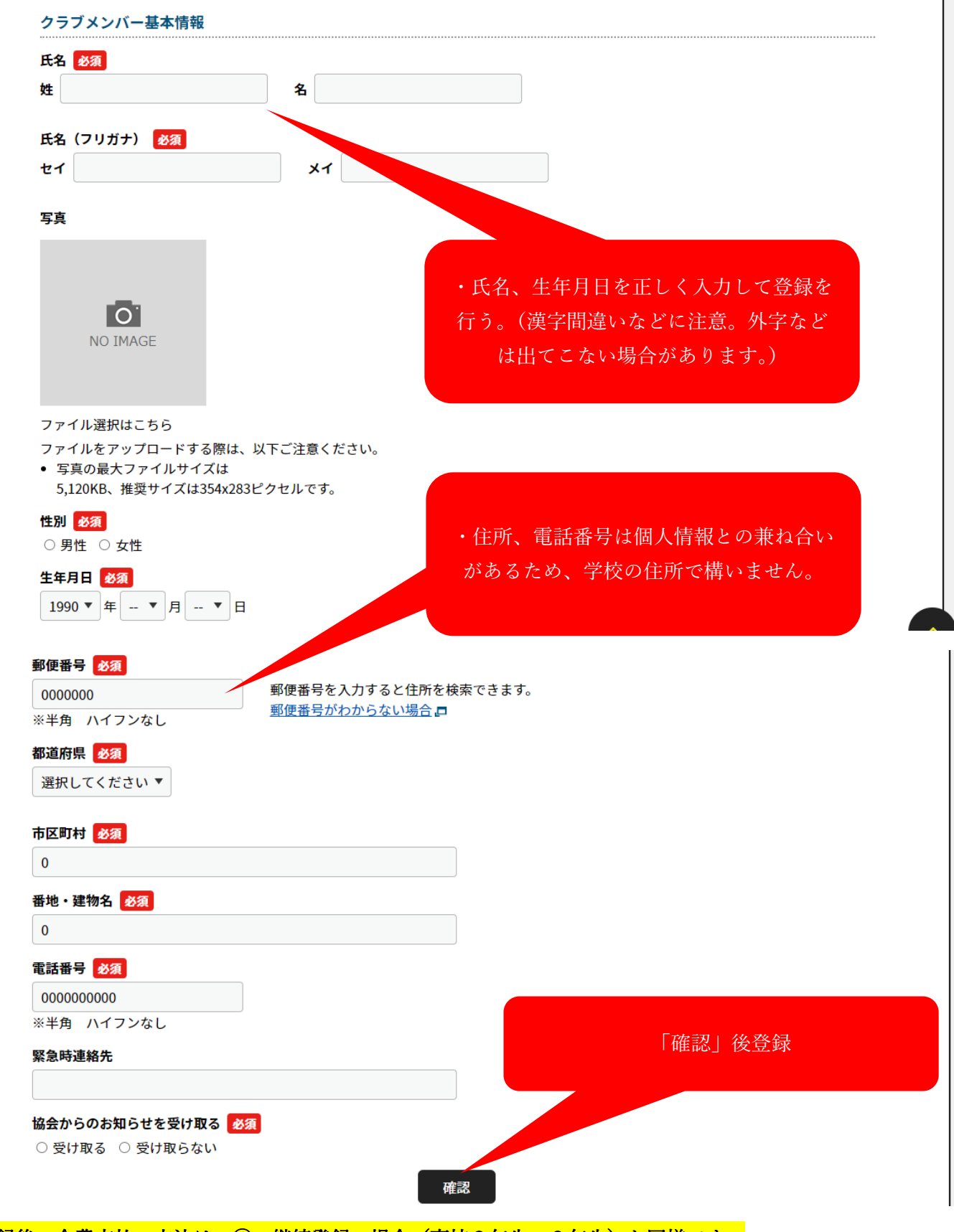

登録後の会費支払い方法は(①)継続登録の場合(高校2年生、3年生)と同様です。